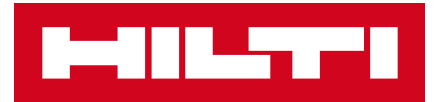

## ĐẶT HÀNG VỚI HILTI ONLINE

Prinsuen

60 ¥

TDISQUEUS

Hướng dẫn chi tiết

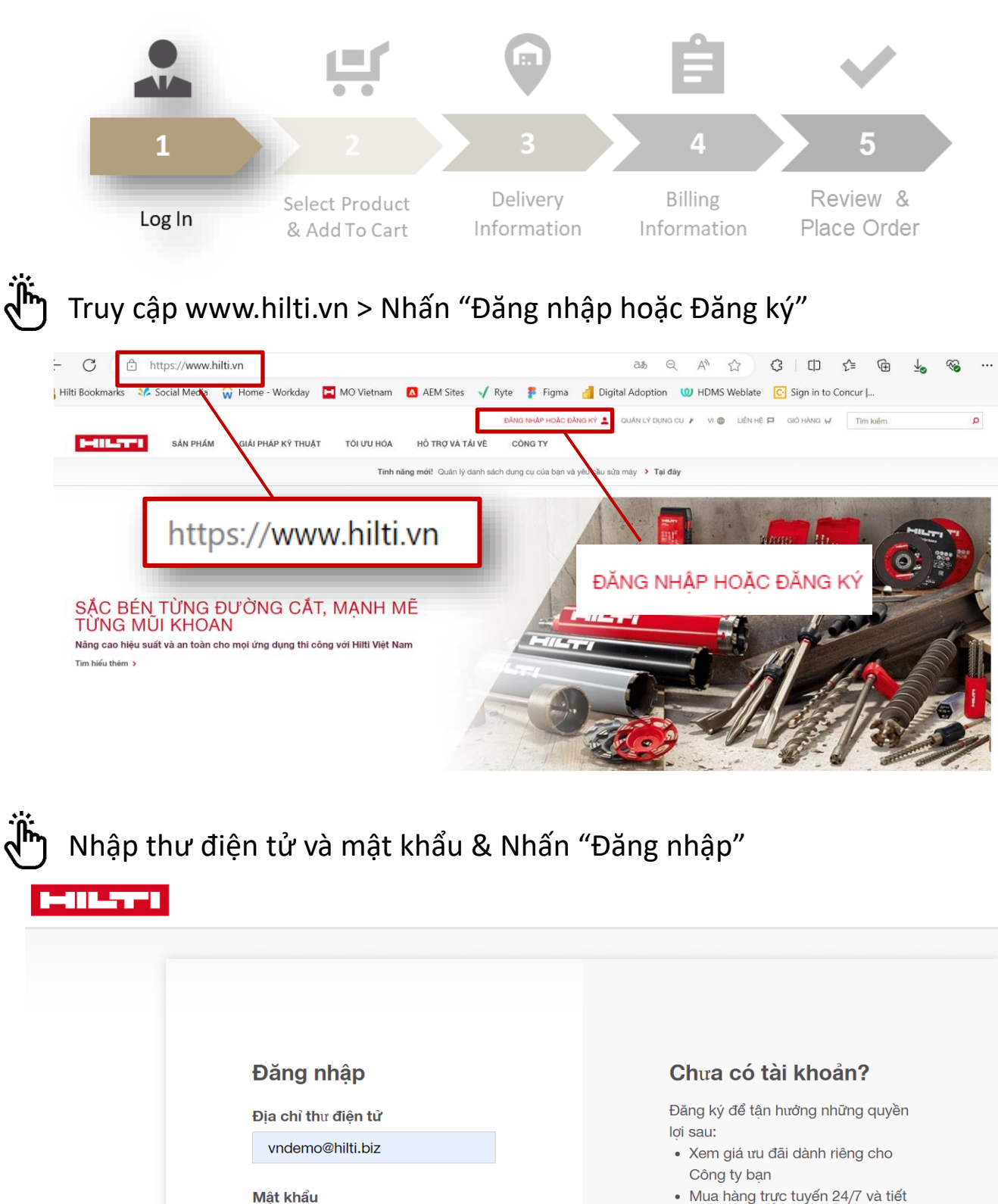

| ۰ | Mua hàng trực tuyên 24/7 | và tiế |
|---|--------------------------|--------|
|   | kiệm chi phí vận chuyển  |        |

- Truy cập lịch sử đặt hàng
- Yêu cầu sửa máy trực tuyến

ĐĂNG KÝ NGAY

Chú ý: Để tạo đơn hàng trên Hilti Online, bạn bắt buộc phải có tài khoản và đăng nhập. Chi tiết về Đăng ký/ Kích hoạt tài khoản trên Hilti Online, mời bạn tham khảo <u>tai đây.</u>

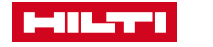

ĐĂNG NHẬP

. . . . . . . . . .

Quên mật khẩu?

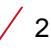

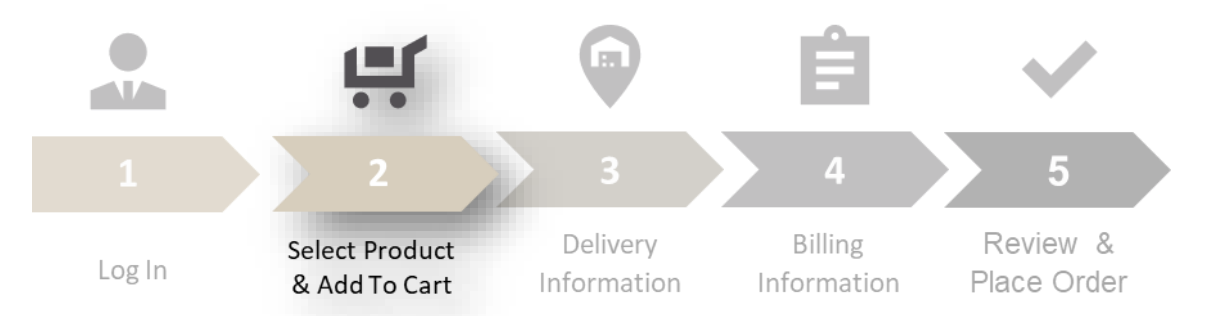

Ë

Gõ tên hoặc mã sản phẩm trên thanh tìm kiếm > Chọn sản phẩm quan tâm hoặc xem tất cả sản phẩm liên quan

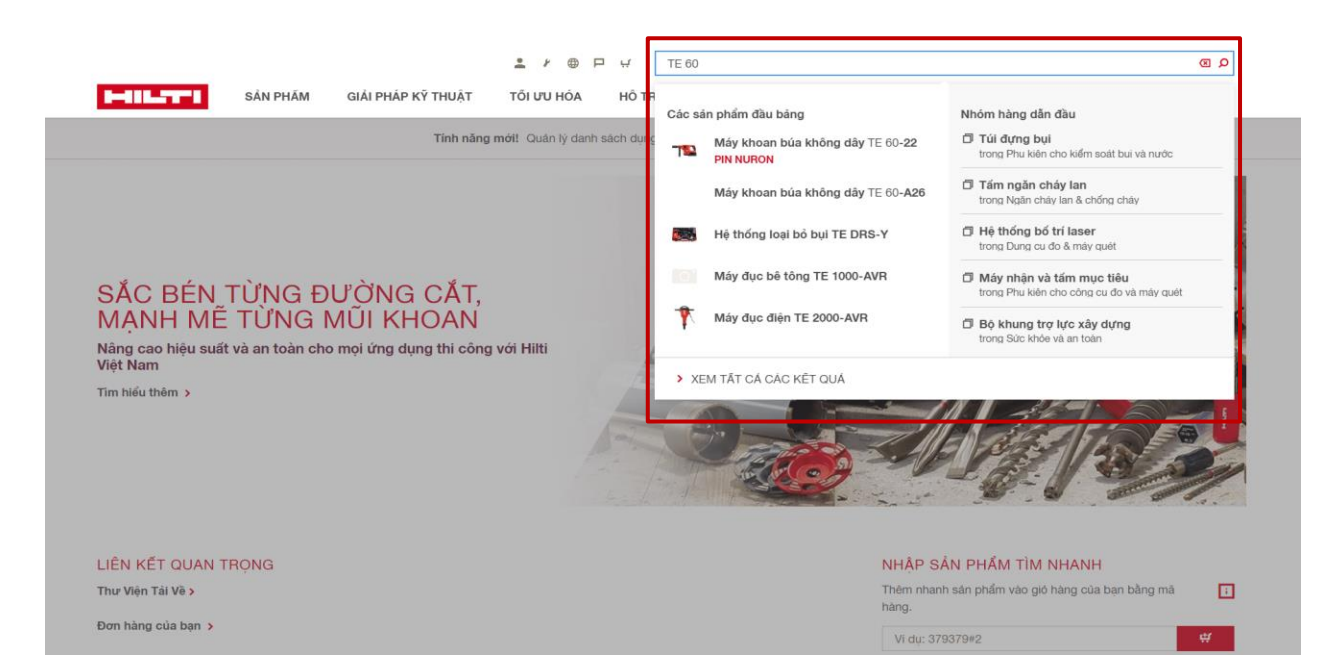

#### ່ງ Nhập số lượng> Kiểm tra tồn kho > Thêm và đi tới vào giỏ hàng

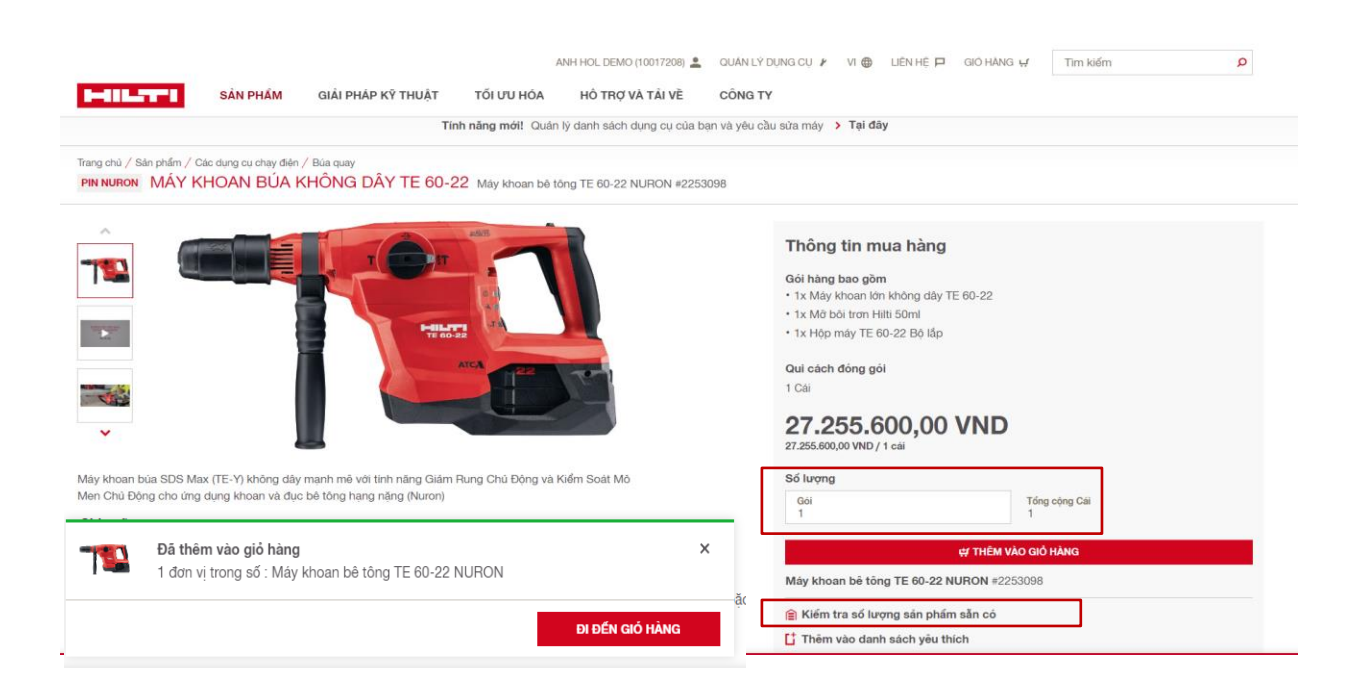

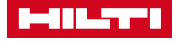

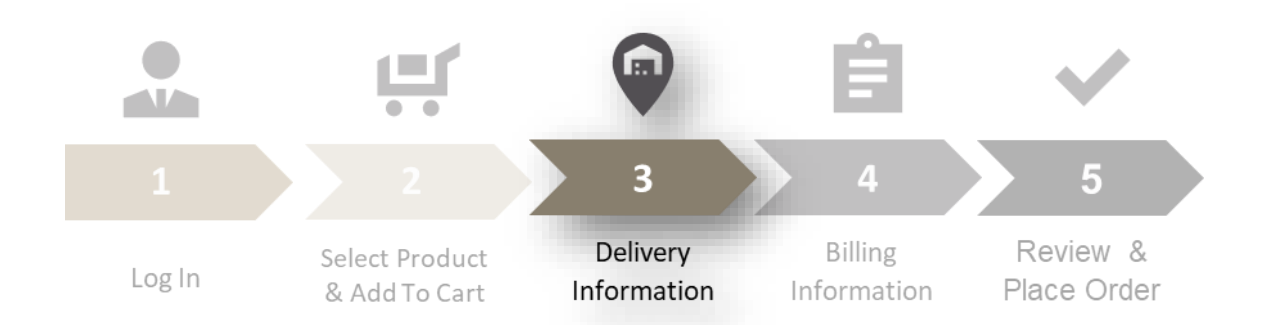

#### ) Thêm mã hàng/ xóa khỏi giỏ hàng theo hướng dẫn > Nhấn tạo báo giá

| SÁN PHẨM GIẢI PHÁ                                                                                                    | AN<br>ÁP KỸ THUẬT TỐI ƯU HÓA                                                      | H HOL DEMO (10017208)   | QUÂN LÝ DỤNG CỤ  VI  CÔNG TY                                                                 | 🕽 LIÊN HỆ 🏳             | GIÓ HÀNG 🛒 Tìm kiếm                                               |                                                                            | Q    |
|----------------------------------------------------------------------------------------------------|-----------------------------------------------------------------------------------|-------------------------|----------------------------------------------------------------------------------------------|-------------------------|-------------------------------------------------------------------|----------------------------------------------------------------------------|------|
|                                                                                                    | Tính năng mới! Quân lý                                                            | ) danh sách dụng cụ của | a bạn và yêu cầu sửa máy ゝ Tại                                                               | đây                     |                                                                   |                                                                            |      |
| Home<br>GIỎ HÀNG                                                                                                    |                                                                                   |                         |                                                                                              |                         | 🖾 CHIA SÉ GIÓ HÀN                                                 | NG QUA THƯ ĐIỆN TỪ                                                         | 🖨 IN |
| Nhập nhanh mã hàng 🖸<br>Năm ngay sản phẩm vào gió hàng với số mã hàng.<br>Ví dự: 379379#2                                                                                                    |                                                                                   |                         | ∯ THEM VÃO GIÓ HÃNG                                                                          |                         |                                                                   |                                                                            |      |
| <mark>Sản phẩm đã mua</mark><br>Sản phẩm đã mua sẽ được tính phí dựa theo các diều ki<br>Mô TÁ                                                                                                    | iện và điều khoản tương ứng với tài kho<br>Đơn t                                  | ián của bạn.            |                                                                                              |                         |                                                                   |                                                                            |      |
|                                                                                                    | 0.011                                                                             | VI ĐONG GOI             | GIÁ / ĐƠN V                                                                                  | 4                       | TỔNG GIÁ TRỊ                                                      | TỔNG TIỀN                                                                  |      |
| Máy khoan bê tông TE 60-22         1 x Máy           NURON         TE 60-22           Mã sản phẩm: 2253098         * THể H                                                                                                    | khoan lớn không dây<br>12<br>Hiện ĐÂY ĐỦ                                          | 1 Cái                   | GIÁ / ĐƠN \<br>27.255.600,00 VND / 1 cái<br>() KIẾM TRA HÀN                                  | ()<br>і<br>NG TÕN КНО 🕻 | TỔNG GIÁ TRỊ<br>27.255.600,00 VND<br>THÊM VÀO DANH SÁCH YÊU THÍCH | TỔNG TIỀN<br>1 Cải<br>Hàng có sẵn<br>1 XóA KHÔI GIỎ HÀ                     | NG   |
| Máy khoan bê tông TE 60-22<br>NURON<br>Mã sản phẩm: 2253098         • 1 x Máy<br>TE 60-2<br>• THÉ I-           Dây là tổng tiên hàng trước thuế - phi vận chuyến và chi phi khát<br>Bản có thể kiểm tra được thi cả các chi phi này khi tiến hành tha | khoan lớn không dây<br>12<br>HệN ĐÂY ĐỦ<br>c có thể sẽ được áp dụng,<br>min toán, | 1 Cái                   | GIÁ / ĐƠN V<br>27.255.600,00 VND / 1 cá<br>👔 KIẾM TRA HÀI<br>ing tiền hàng                   | 1<br>I<br>NG TỒN KHO 🚺  | TỔNG GIÁ TRỊ<br>27.255.600,00 VND<br>THÊM VÀO DANH SÁCH YÊU THÍCH | TỔNG TIỀN<br>1 Cải<br>Hàng có sẵn<br>ữ XÓA KHÔI GIÓ HÀ                     | NG   |
| Máy khoan bế tông TE 60-22<br>NURON<br>Mã sản phẩm: 2253098         • 1 x Máy<br>TE 60-2<br>• THÉ I-           Dây là tổng tiên hàng trước thuế - phi vận chuyến và chi phi khác<br>Bạn có thể kiếm tra được tắt cả các chi phi này khi tiến hành tha | khoan lớn không dây<br>22<br>Hện ĐÂY Đủ<br>c có thể sẽ được áp dụng,<br>nh toán.  | 1 Cái<br>Tổ<br>Giả      | GIÁ / DCN \<br>27.255.600,00 VND / 1 cá<br>@ KIÉM TRA HA<br>ing tiền hàng<br>\ àp dụng 1 lần | 1]<br>i<br>NG TÒN KHO 🚺 | TỔNG GIÁ TRỊ<br>27.255.600,00 VND<br>THÊM VÀO DANH SÁCH YÊU THÍCH | TỔNG TIÈN<br>1 Cải<br>Hàng có sẵn<br>1 XÔA KHÔI GIÔ HÀ<br>27.255.600,00 VI | NG   |

Chú ý: Chức năng "Thanh toán" dành cho những trường hợp không cần tạo báo giá và tải định dạng pdf, chỉ chọn Thanh toán khi đã chắc chắn các thông tin để hoàn thành giao dịch.

Kiểm tra hoặc cập nhật địa chỉ, người liên hệ giao hàng. Để lại lời nhắn cho Hilti (nếu có) rồi nhấn "Tiếp tục".

| GIẢI PHÁM GIẢI PHÁP Kỹ THUẬT TỐI ƯU HÓA HỒ TRỢ VÀ TẢI                                      | VÊ CÔNG TY                                                                                                    | =                                                                  |  |  |  |  |  |
|--------------------------------------------------------------------------------------------|----------------------------------------------------------------------------------------------------|--------------------------------------------------------------------|--|--|--|--|--|
| Địa chỉ giao hàng:                                                                         | Phương pháp vận chuyển:                                                                                       |                                                                    |  |  |  |  |  |
| HOL DEMO ACCOUNT (DO NOT EDIT)  TEST SMIP TO 21 JUNE street 1 street 2 street 3            | ✓ Tiêu Chuẩn Vui lòng tham khả<br>giao hàng theo CI<br>Giao Hàng t<br>Www.hitt.vn hoặc hiế<br>bằng in PDF củu | ào dịch vụ<br>hình Sách<br>ai website<br>ển thị trên<br>a bảo giả. |  |  |  |  |  |
| nanoi<br>123456<br>Hanoi<br>3 <b>Th47 ĐÓi</b>                                              | Ngày giao hàng: 28-10-2024                                                                                    | THAY ĐỔI                                                           |  |  |  |  |  |
| Thông tin quan trọng: 1 MIÈN THUÉ                                                          | Tổng cản nặng đơn hàng là: 11,48 kg                                                                           |                                                                    |  |  |  |  |  |
| Liên hệ giao hàng:<br>Test, Test<br>> THAY ĐÓI                                             | THÔNG TIN     Về phương thức giao hàng và vận chuyển                                                          |                                                                    |  |  |  |  |  |
| Hướng dẫn của dịch vụ vận chuyển:                                                          |                                                                                                    |                                                                    |  |  |  |  |  |
| Tin nhắn của bạn                                                                           | *                                                                                                    |                                                                    |  |  |  |  |  |
| Tối đa 100 kỳ tự.<br>Chí đanh cho người vận chuyển. Sẽ không được đọc bởi nhân viên Hilti. |                                                                                                    |                                                                    |  |  |  |  |  |
| < Trở về bước trước                                                                        | TIÉP TUC                                                                                                    |                                                                    |  |  |  |  |  |

/ 4

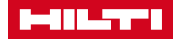

|     |                                                                               |                                    |                                                                | Ê                             | $\checkmark$            |  |  |  |  |  |
|-----|-------------------------------------------------------------------------------|------------------------------------|----------------------------------------------------------------|-------------------------------|-------------------------|--|--|--|--|--|
|     | 1                                                                             | 2                                  | 3                                                              | 4                             | 5                       |  |  |  |  |  |
|     | Log In                                                                        | Select Product<br>& Add To Cart    | Delivery<br>Information                                        | Billing<br>Information        | Review &<br>Place Order |  |  |  |  |  |
| Ĵĥ) | Kiểm tra thông                                                                | tin xuất hóa đ                     | ơn và đi đếr                                                   | n "Tiếp tục"                  |                         |  |  |  |  |  |
| -   | SÁN PHẨM G                                                                    | AN<br>IẢI PHÁP KỸ THUẬT TỔI ƯU HỎA | H HOL DEMO (10017208) 💄 QUÂN LÝ DI<br>HỒ TRỢ VÀ TẢI VỀ CÔNG TY | UNG CỦ 🧨 VI 🌐 LIÊN HỆ 🏳 GIÓ Đ | aang 🛒 Tim kiém 🔎       |  |  |  |  |  |
|     | Tính năng mới! Quản lý danh sách dụng cụ của bạn và yêu cầu sửa máy > Tại đây |                                    |                                                                |                               |                         |  |  |  |  |  |
|     | BÁO GIÁ                                                                       |                                    |                                                                |                               |                         |  |  |  |  |  |
|     | 1 Giỏ Hàng                                                                    | 2 Thông tin giao hàng              | 3 Thông tin xu                                                 | át hóa đơn 4                  | Tóm tất đơn hàng        |  |  |  |  |  |
|     | THÔNG TIN XUẤT HĆ                                                             | DA ĐƠN                             |                                                                |                               |                         |  |  |  |  |  |
|     | Tài khoản của bạn:                                                            | Địa chỉ thanh toá                  |                                                                | Số Đơn Đặt Hàng:              |                         |  |  |  |  |  |
|     | Street<br>Something else                                                      | Street<br>Something else           |                                                                | Ví dụ: Dự án 5235             |                         |  |  |  |  |  |
|     | 001246<br>Số Tài Khoản:<br>10017208                                           | 001246                             |                                                                | Tối đa 35 kỹ tự               |                         |  |  |  |  |  |
|     | < Trở về bước trước                                                           |                                    |                                                                |                               | TIÉP TỤC                |  |  |  |  |  |

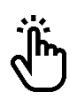

Kiểm tra tất cả các thông tin sau đó đồng ý với Điều khoản và Điều kiện Hilti và thực hiện gửi báo giá.

| HILTTL                                                                                                    | SẢN PHẨM GIẢI PHÁP Kỹ T                                                                      | HUẬT TỐI ƯU HÓA                                                                                                    | Hỗ TRỢ VÀ TẢI VỀ                                                                        | CÔNG TY                                           |                                       |                           | =                 |
|----------------------------------------------------------------------------------------------------|----------------------------------------------------------------------------------------------|----------------------------------------------------------------------------------------------------|-----------------------------------------------------------------------------------------|---------------------------------------------------|---------------------------------------|---------------------------|-------------------|
| Để thực hiện thanh tr<br>CITIBANK<br>Tên tài khoản: CÔNC<br>Số tài khoản: 030239<br>Tên ngân hàng: Citib<br>Mã swift: CITIBVNV2 | oán, Quý Khách có thể đũng các thổ<br>3 TY TNHH HILTI VIỆT NAM<br>91009<br>ank Chi nhânh HCM | ng tin chuyến khoản như                                                                                               | sau:                                                                                    |                                                   |                                       |                           | 🕴 CHÍNH SƯA       |
| VIETTINBANK<br>Tên tải khoán: CÔNC<br>Số tài khoán: 110002<br>Tên ngân hàng: NHT                                                | 3 TY TNHH HILTI VIỆT NAM<br>2862046<br>MCP CÔNG THƯƠNG - CN TP HCN                           | 1.                                                                                                    |                                                                                         |                                                   |                                       |                           |                   |
| Mô tả sản phẩm                                                                                                    |                                                                                              |                                                                                                    |                                                                                         | Tổng tiền                                         | Đơn vị đóng gói                       | Giá / Đơn vị              | Tổng cộng         |
| -192                                                                                                    | Máy khoan bề tồng TE 60-22 NURON<br>Mã sản phẩm 2253098                                      | NGÅ)<br>06-01                                                                                                    | ' GIAO HÀNG DỰ KIẾN<br>-2025                                                            | 1 cái                                             | 1 Cái                                 | 27.800.712,00 VND / 1 cái | 27.800.712,00 VND |
|                                                                                                    |                                                                                              |                                                                                                    |                                                                                         |                                                   | Tổng số phụ                           |                           | 27.800.712,00 VND |
|                                                                                                    |                                                                                              |                                                                                                    |                                                                                         |                                                   | Chi phí vận chuyển - Tiê              | u Chuẩn                   | 0,00 VND          |
|                                                                                                    |                                                                                              |                                                                                                    |                                                                                         |                                                   | Tổng tiền trước thuế                  |                           | 27.800.712,00 VND |
|                                                                                                    |                                                                                              |                                                                                                    |                                                                                         |                                                   | Thuế giả trị gia tăng                 |                           | 0,00 VND          |
|                                                                                                    |                                                                                              |                                                                                                    |                                                                                         |                                                   | Tổng sản phẩm đã mua                  |                           | 27.800.712,00 VND |
|                                                                                                    |                                                                                              |                                                                                                    |                                                                                         |                                                   |                                       |                           |                   |
| < Trở về bước trước                                                                                                    | , <b>v</b>                                                                                   | Bằng cách gửi đơn hài<br>Chinh Sách Giao Hàng<br>Hilti = registered trademark of Hi<br>program changes reserved, S.E. | ng này, Tôi đồng ý với <u>Điềi</u><br>I<br>t Corporation, 9494 Schaan, Liechter<br>s O. | u Khoản và Điều Ki<br>nstein © 2009-2016, Right c | <u>ện Hilti</u> và<br>f technical and | GỬI BÁO GI                | Á                 |

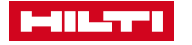

## TẢI BÁO GIÁ DẠNG PDF VÀ CHUYỀN ĐỔI SANG ĐƠN HÀNG

Đi tới danh sách báo giá để tải báo giá vừa tạo dưới dạng PDF ANH HOL DEMO (10017208) 🚨 QUÂN LÝ DỤNG CỤ 🖌 VI 🌐 LIÊN HỆ 🏳 GIÔ HÀNG 🕁 Tim kiếm Q SÁN PHẨM GIẢI PHÁP KỸ THUẬT TỐI ƯU HÓA HÔ TRỢ VÀ TẢI VỀ CÔNG TY Tính năng mới! Quân lý danh sách dụng cụ của ban và yêu cầu sửa máy 🔸 Tại đây BÁO GIÁ CỦA BẠN V CÁM ƠN BAN ĐÃ BÁO GIÁ Bạn có thể xem báo giá trong mục Báo giá của bạn trên website Bạn có quyền truy cập đến tất cả các báo giá ở đây: Danh sách báo giá > Tiếp tục tìm kiếm trên trang chủ của chúng tôi: Đi đến trang chủ > 

#### ງ Chọn báo giá vừa thực hiện và ấn vào mũi tên để thực hiện thao tác

| <b></b>                                   | SẢN PHẨM GIẢI PHÁP KÌ        | Ý THUẬT TỐI ƯU HÓA    | ANH HOL DEMO (10017208) 💄<br>HÔ TRỢ VÀ TẢI VỀ | QUÂN LÝ DỤNG CỤ 🌶 VI 🌐<br>Công ty | LIÊN HỆ 🏳 GIÓ HÀNG 🕁 | Tìm kiếm 🖌                                                                                                    | D        |
|-------------------------------------------|------------------------------|-----------------------|-----------------------------------------------|-----------------------------------|----------------------|----------------------------------------------------------------------------------------------------|----------|
|                                           |                              | Tính năng mới! Quả    | n lý danh sách dụng cụ của bạn                | i và yêu cầu sửa máy 🔸 Tại đâ     | У                    |                                                                                                    |          |
| Home<br>HỒ SƠ CỦA TÔI<br>ĐƠN HÀNG BÁO GIÁ |                              |                       |                                               |                                   |                      | TÙY CHÍNH CÁC CO<br>T BỘ LỘC NĂNG CÁ<br>NHANG CÁC NĂNG CÁC NĂNG NĂC NĂNG NĂC NĂNG NĂNG NĂC NĂC NĂNG NĂNG | ột<br>Ao |
| Số BÁO GIÁ 🛟                              | PO # 🗘                       | TÌNH TRẠNG TỔNG THẾ 💲 | NGÂY 🗘                                        | NGÀY HỆT HẠN 🛟                    | LOẠI BÁO GIÁ 💲       | TÔNG CỘNG (CHƯA BAO                                                                                                    | -        |
| 59074                                     | -                            | Mở                    | 26-10-2024                                    | 26-11-2024                        | Tiêu chuẩn           | 27.800.712,00 VND<br>Chỉ áp dụng một lần                                                                                                    |          |
| 57568                                     | -                            | Đã hết hạn            | 14-08-2024                                    | 14-09-2024                        | Tiêu chuẩn           | 18.087.300,00 VND<br>Chỉ áp dụng một lần                                                                                                    | •        |
| 57005                                     | TESTING                      | Đã hết hạn            | 16-07-2024                                    | 16-08-2024                        | Tiêu chuẩn           | 89.645.580,00 VND<br>Chỉ áp dụng một lần                                                                                                    | •        |
| 51689                                     | VN_QUOTE_TEST_POST_<br>RAPID | Đã chuyển đổi         | 20-10-2023                                    | 20-11-2023                        | Tiêu chuẩn           | 5.872.590,00 VND<br>Chỉ áp dụng một lần                                                                                                    | •        |
| 36249                                     | -                            | Đã hết hạn            | 07-04-2022                                    | 06-04-2023                        | Tiêu chuẩn           | 0,00 VND<br>Chỉ áp dụng một lần                                                                                                    | •        |

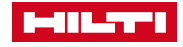

### TẢI BÁO GIÁ DẠNG PDF VÀ CHUYỂN ĐỔI SANG ĐƠN HÀNG

Tải báo giá xuống thư mực lưu và chuyển đổi nhanh sang đơn hàng

|                                                                                                    |                                                                                                    |            | ANH HOL DEMO (10017208) 💄 | QUÂN LÝ DỤNG CỤ | 🖌 VI 🌐 | LIÊN HỆ 🏳      | GIÓ HÀNG ự                   | Tim ki   | ém                                    | Q |
|----------------------------------------------------------------------------------------------------|----------------------------------------------------------------------------------------------------|------------|---------------------------|-----------------|--------|----------------|------------------------------|----------|---------------------------------------|---|
| SÁN PHẨM                                                                                                    | GIẢI PHÁP KỸ THUẬT                                                                                                    | TỐI ƯU HÓA | HÔ TRỢ VÀ TẢI VỀ          | CÔNG TY         |        |                |                              |          |                                       |   |
| Trang chủ ∕ Báo giá<br>SỐ BÁO GIÁ: 59074 Mở                                                                   |                                                                                                    |            |                           |                 |        |                |                              |          |                                       |   |
| CHI TIẾT BÁO GIÁ BÁO GIÁ CÁC M                                                                                | ĂT HÀNG                                                                                                    |            |                           |                 |        |                |                              |          |                                       |   |
| Vui lòng cung cấp thông tir                                                                                   | n                                                                                                    |            |                           |                 |        |                | Tóm Tắt                      |          |                                       |   |
| Số đơn đặt hàng                                                                                               |                                                                                                    |            |                           |                 |        |                | Thông tin bá                 | io giá   | 26 10 0004                            |   |
| 1234                                                                                                    |                                                                                                    |            |                           |                 |        |                | Ngày tạo<br>Ngày hết hạr     |          | 26-11-2024                            |   |
| Đơn đặt hàng<br>Không có file nào được cung cấp                                                               |                                                                                                    |            |                           |                 |        |                | Loại<br>Trang thái           |          | Tiêu chuẩn<br>Mở                      |   |
| 1 TÁI LÊN TÀI LIỆU                                                                                            |                                                                                                    |            |                           |                 |        |                |                              |          |                                       |   |
| Ngày giao hàng theo yêu cầu                                                                                   |                                                                                                    |            |                           |                 |        |                | Tổng trích d                 | ăn       | 07 000 740 00 18/0                    |   |
| 28-10-2024                                                                                                    |                                                                                                    | iii        |                           |                 |        |                | Tông số phụ<br>Chi phí vận c | huyển    | 0,00 VND                              |   |
| Yêu cầu phương thức giao hàng đơn lẻ<br>Nhận đơn đặt hàng của bạn trong một lô hàn<br>hoân giao hàng của bạn. | SÁN PHÁM       GIẢI PHÁP Kỹ THUẬT         / Bảo giá       ÁO GIẢ: 59074 Mô         T BẢO GIẢ       BÁO GIẢ CÁC MẬT HÀNG         'ng cung cấp thông tin dật hàng       Báo diá CáC Mật HÀNG         'ng cung cấp thông tin dật hàng       Báo được cung cấp         'hằng       Sán được cung cấp         'hằng       Sán được cung cấp         'bảo được cung cấp       Sán được của         -2024       Sán được giao hàng đơn lễ         chán đứ hàng của bạn trong một lỗ hàng, hlệ chọn tây chọn này. Điều n giao hàng của bạn.       Diễu nguyên bảo trong một lồ hàng, hlệ chọn tây chọn này. Điều ngiao hàng của bạn.         gian bàt công TE 60-22 NURON # 2253098       7.800.712.00 VND Chí áp dụng một lần         giao hàng của bạn bàt giao hàng       Jang của bạn bàt giao hàng | có thể trì |                           |                 |        |                | Tổng tiền trư<br>Thuế        | ớc thuế  | 27.800.712,00 VND<br>2.780.071,00 VND |   |
|                                                                                                    |                                                                                                    |            |                           |                 |        |                | Tổng cộng<br>Chỉ áp dụng     | một lần  | 30 580 783 00 VND                     |   |
| Báo giá các mặt hàng                                                                                          |                                                                                                    |            |                           |                 | > XE   | M CÁC CHI TIẾT | on up dang                   | not fait | 00.000.100,00 110                     |   |
| Máy khoan bề tồng TE 60-22 NURON #<br>1 EA - 27.800.712,00 VND Chỉ áp dụng m                                  | 2253098<br>iột lần                                                                                                    |            |                           |                 |        |                |                              |          |                                       |   |
| Thông tin giao hàng                                                                                           |                                                                                                    |            |                           |                 |        |                |                              |          |                                       |   |
| Địa chỉ giao hàng<br>10018210                                                                                 |                                                                                                    |            |                           |                 |        |                |                              |          |                                       |   |
| < TRỞ VÊ                                                                                                    |                                                                                                    |            |                           | со              |        | D<br>I PDF     | CHUYÊN ĐỔI NHẠI              | ИН       | CHUYÊN ĐỔI VỚI NHỮN<br>THAY ĐỔI       | G |

Thay đổi thông tin giao hàng nếu có và nhập hướng dẫn dịch vụ vận chuyển như yêu cầu COCQ sau đó nhấn Tiếp tục

| SẢN PHẨM GIẢI PHÁP KỸ THUẬT TỚI ƯU HỎA HỎ TRỢ VÀ TẢI VỀ CÔNG                                              | די <sup>עז</sup>                                                                                                    |
|----------------------------------------------------------------------------------------------------|----------------------------------------------------------------------------------------------------|
| THÔNG TIN GIAO HÀNG<br>Địa chỉ giao hàng:                                                                 | Phương pháp vận chuyến:                                                                                                    |
| HOL DEMO ACCOUNT (DO NOT EDIT)  TEST SHIP TO 21 JUNE street 1 street 2 street 3                           | <ul> <li>Tiêu Chuẩn</li> <li>Vui lông tham khảo dịch vụ giao<br/>hàng theo Chính Sách Giao Hàng<br/>tại website www.httl.vn hoặc hiển<br/>thị trên bảng in PDF của bảo giả.</li> </ul>       |
| naliu<br>123456<br>Hanoi<br><b>&gt; THAY ĐÓI</b><br>Thông tin quan trọng: 1 MIÊN THƯế                     | 28-10-2024 > THAY ĐỔI<br>Tổng cần nặng đơn hàng là: 11,48 kg                                                                                                    |
| Liên hệ giao hàng:                                                                                        | Yêu cầu phương thức giao hàng đơn lễ<br>Đảnh dầu vào ở này nêu bạn muốn nhận đơn đặt hàng của mình trong một chuyển hàng. Xin lưu ý, điều này có thể làm chậm trễ<br>việc giao hàng của bạn. |
| Test, Test                                                                                                | THÔNG TIN     Về phương thức giao hàng và vận chuyển                                                                                                    |
| Hướng dẫn của dịch vụ vận chuyến:                                                                         |                                                                                                    |
| Tin nhấn của bạn<br>Tá đa toxy tự<br>Chỉ dành cho người vận chuyển. Sẽ không được đọc bởi nhân viên Hiti. |                                                                                                    |
| < Trở về bước trước                                                                                       | TIÉP TỤC                                                                                                    |

### TẢI BÁO GIÁ DẠNG PDF VÀ CHUYỂN ĐỔI SANG ĐƠN HÀNG

Tải báo giá xuống thư mực lưu và chuyển đổi nhanh sang đơn hàng

|                                                                           |                                                                                                    |                    |            | ANH HOL DEMO (10017208) 💄 | QUÁN LÝ DỤNG CỤ 🖌 | VI 🌐  | LIÊN HỆ 🗖              | GIÓ HÀNG ự               | Tim ki                                | ém                              | Q |
|---------------------------------------------------------------------------|----------------------------------------------------------------------------------------------------|--------------------|------------|---------------------------|-------------------|-------|------------------------|--------------------------|---------------------------------------|---------------------------------|---|
|                                                                           | SẢN PHẨM                                                                                                    | GIẢI PHÁP KỸ THUẬT | TÕI ƯU HÓA | HÔ TRỢ VÀ TẢI VỀ          | CÔNG TY           |       |                        |                          |                                       |                                 |   |
| Trang chủ / Báo giá<br>SỐ BÁO GIÁ: 59                                     | 074 ма                                                                                                    |                    |            |                           |                   |       |                        |                          |                                       |                                 |   |
| CHI TIẾT BÁO GIÁ                                                          | BÁO GIÁ CÁC MẶ                                                                                                    | T HÀNG             |            |                           |                   |       |                        |                          |                                       |                                 |   |
| Vui lòng cung cá                                                          | ấp thông tin                                                                                                    |                    |            |                           |                   |       |                        | Tóm Tắt                  |                                       |                                 |   |
| Số đơn đặt hàng                                                           |                                                                                                    |                    |            |                           |                   |       |                        | Thông tin bá             | o giá                                 | 00.40.0004                      |   |
| 1234                                                                      |                                                                                                    |                    |            |                           |                   |       |                        | Ngày tạo<br>Ngày hết hạn |                                       | 26-10-2024 26-11-2024           |   |
| <b>Đơn đặt hàng</b><br>Không có file nào được c                           | cung cấp                                                                                                    |                    |            |                           |                   |       |                        | Loại<br>Trang thái       |                                       | Tiêu chuẩn<br>Mở                |   |
| 1 TÁI LÊN TÀI LIỆU                                                        |                                                                                                    |                    |            |                           |                   |       |                        |                          |                                       |                                 |   |
| Ngày giao hàng theo yê                                                    | iu cầu                                                                                                    |                    |            |                           |                   |       |                        | Tổng trích đã            | in                                    | 07 000 740 00 1810              |   |
| 28-10-2024                                                                |                                                                                                    |                    | iii        |                           |                   |       |                        | Chi phí vận cl           | านyển                                 | 0,00 VND                        |   |
| Yêu cầu phương thức<br>Nhận đơn đặt hàng của b<br>hoân giao hàng của bạn. | SÁN PHÁM       GIẢI PHÁP KỸ THUẬT         (: 59074 Mơ)       A         A       BÁO GIÁ CÁC MẬT HÀNG         1g cấp thông tin       -         được cung cấp       -         , 'na của bản trong một lới hàng, hẩy chọn tây chọn này. Điều nài taban.       -         rật thàng       -         10 chủap dụng một lới nàng.       -         11 chùng       -         12 chủa bàn trong một lới hàng, nây chọn tây chọn này. Điều nài taban.       -         13 chàng       -         14 chùng       -         15 chùng       -         16 chàng       -         17 chủa bàng       -         18 chùng       -         19 chủa bàng       -         10 chủap dụng một lần       -         10 chùng       -         10 chùng       -         10 chùng       -         10 chùng       -         10 chùng       -         10 chùng       -         10 chùng       -         10 chùng       -         10 chùng       -         10 chùng       -         10 chùng       -         10 chùng       -         10 | có thể trì         |            |                           |                   |       | Tổng tiền trượ<br>Thuế | ờc thuế                  | 27.800.712,00 VND<br>2.780.071,00 VND |                                 |   |
|                                                                           |                                                                                                    |                    |            |                           |                   |       |                        | Tổng cộng                | nőt làn                               | 20 590 792 00 VMD               |   |
| Báo giá các mặt                                                           | t hàng                                                                                                    |                    |            |                           |                   | > XEN | I CÁC CHI TIẾT         | On ap doing i            | nột lài l                             | 50.560.765,00 VND               |   |
| Máy khoan bê tông TE<br>1 EA - 27.800.712,00 VN                           | 60-22 NURON # 2<br>D Chỉ áp dụng mộ                                                                                                    | 1253098<br>t lần   |            |                           |                   |       |                        |                          |                                       |                                 |   |
| Thông tin giao h                                                          | nàng                                                                                                    |                    |            |                           |                   |       |                        |                          |                                       |                                 |   |
| Địa chỉ giao hàng<br>10018210                                             |                                                                                                    |                    |            |                           |                   |       |                        |                          |                                       |                                 |   |
| < TRỞ VÊ                                                                  |                                                                                                    |                    |            |                           | CON               |       | )<br>PDF               | CHUYÊN ĐỔI NHAN          | н                                     | CHUYÊN ĐỔI VỚI NHỮN<br>THAY ĐỔI | G |

Thay đổi thông tin giao hàng nếu có và nhập hướng dẫn dịch vụ vận chuyển như yêu cầu COCQ sau đó nhấn Tiếp tục

| SẢN PHẨM GIẢI PHÁP KỸ THUẬT TỔI ƯU HỎA HỒ TRỢ VÀ TẢI VỀ CÔNG                                                    | TY =                                                                                                    |  |  |  |  |  |
|----------------------------------------------------------------------------------------------------|----------------------------------------------------------------------------------------------------|--|--|--|--|--|
| THÔNG TIN GIAO HÀNG<br>Địa chỉ giao hàng:                                                                       | Phương pháp vận chuyến:                                                                                                    |  |  |  |  |  |
| HOL DEMO ACCOUNT (DO NOT EDIT)  TEST SHIP TO 21 JUNE street 1 street 2 street 3                                 | ✓ Tiêu Chuẩn<br>Vui lông tham khảo dịch vụ giao<br>hang theo Chim Sách Giao Hàng<br>tại website www.hitti.vn hoặc hiển<br>thị trên bảng in PDF của bảo giá.                                   |  |  |  |  |  |
| Hanoi<br>123456<br>Hanoi<br><b>&gt; THAY ĐỔI</b><br>Thông tin quan trọng: I MIÊN THƯế                           | 28-10-2024 > THAY Đối<br>Tổng cần nặng đơn hàng là: 11,48 kg                                                                                                    |  |  |  |  |  |
| <b>Liên hệ giao hàng:</b><br>Test, Test                                                                         | Yêu câu phương thức giao hàng đơn lê<br>Đành dấu vào ở này nếi, bạn muốn nhận đơn đặt hàng của minh trong một chuyển hàng. Xin lưu ý, điều này có thể làm chậm trễ<br>việc giao hàng của bạn. |  |  |  |  |  |
| > THAY ĐỔI                                                                                                    | THÔNG TIN     Về phương thức giao hàng và vận chuyển                                                                                                    |  |  |  |  |  |
| Hướng dẫn của dịch vụ vận chuyến:                                                                               |                                                                                                    |  |  |  |  |  |
| Tin nhấn của ban đi<br>Tá đã trôn ý tự<br>Chỉ đảnh cho người vận chuyển. Sẽ không được đọc bởi nhân viên Hilti. |                                                                                                    |  |  |  |  |  |
| < Trở về bước trước                                                                                             | τιέρ τυς                                                                                                    |  |  |  |  |  |

## TẢI BÁO GIÁ DẠNG PDF VÀ CHUYỂN ĐỔI SANG ĐƠN HÀNG

) Nhấn Lịch sử mua hàng để xem lại đơn hàng đã gửi

|                    |                  |                         |              |                           | ANH HOL DEMO (10017208)         | QUẨN LÝ DỤNG CỤ 🖌 | VI ( | LIÊN HỆ 🏳 | GIÓ HÀNG 😾 | Tim kiếm | Q |
|--------------------|------------------|-------------------------|--------------|---------------------------|---------------------------------|-------------------|------|-----------|------------|----------|---|
| 1-11.77*1          | SẢN PHẨM         | GIẢI PHÁP KỸ THUẬT      | TỐI ƯU HÓA   | HỎ TRỢ VÀ TẢI VỀ          | CÔNG TY                         |                   |      |           |            |          |   |
|                    |                  |                         | Tinh ni      | ăng mới! Quân lý danh sáo | ch dụng cụ của bạn và yêu cầu s | ửa máy 🕨 Tại đây  |      |           |            |          |   |
|                    | NG (             |                         |              |                           |                                 |                   |      |           |            |          |   |
| DON HA             | ANG              | JUA BẠN                 |              |                           |                                 |                   |      |           |            |          |   |
| -01111/511.0617    |                  | côno                    |              |                           |                                 |                   |      |           |            |          |   |
| Báo giá đã được c  | chuyển đổi thành | đơn đặt hàng thành công |              |                           |                                 |                   |      |           |            |          |   |
|                    |                  |                         |              |                           |                                 |                   |      |           |            |          |   |
| Ban có quyền t     | truy câp tâ      | ít cả các đơn hàn       | lg và tra cú | ru lô hàng của            | ban ở đây:                      |                   |      |           |            |          |   |
| Lich sử mua hàng > |                  |                         |              |                           |                                 |                   |      |           |            |          |   |
| -                  |                  |                         |              |                           |                                 |                   |      |           |            |          |   |
| Tiếp tục tìm ki    | ếm trên tr       | ang chủ của chú         | ng tôi:      |                           |                                 |                   |      |           |            |          |   |

Đi đến trang chủ >

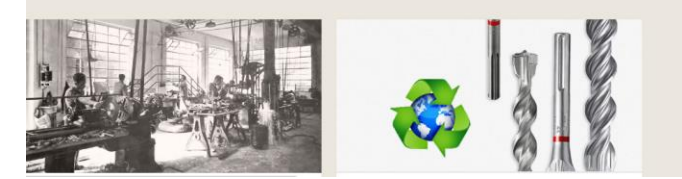

Tại danh sách đơn hàng, ấn vào mũi tên để chọn đơn hàng bạn muốn theo dõi thông tin sau khi đặt hàng

| HILT                          | SẢN PHẨM                      | GIẢI PHÁP Kỹ THUẬT                    | TỐI ƯU HÓA HỖ TRỢ VÀ T | ÁI VỀ CÔNG TY          |                     |                         |                                  | =                 |
|-------------------------------|-------------------------------|---------------------------------------|------------------------|------------------------|---------------------|-------------------------|----------------------------------|-------------------|
| Home<br>Hồ SƠ CỦ,<br>ĐƠN HÀNG | <mark>A TÔI</mark><br>báo giá |                                       |                        |                        |                     |                         | TÙY CHÍNH C<br>Y BỘ LỌC NĂ       | IÁC CỘT<br>NG CAO |
| ĐƠN HÀNG                      | a# 0                          | PO # 🗘                                | NGÀY 🗘                 | PHƯƠNG THỨC ĐẶT HÀNG 💲 | TÌNH TRẠNG TỔNG THỂ | ĐIỀU KHOẢN THANH TOẢN 💲 | TỔNG CỘNG (CHỮA BAO<br>GỒM THUẾ) |                   |
| 41621                         |                               | TESTING 2                             | 26-10-2024             | E-Commerce             | In process          | Advance Payment         | 27.800.712,00 VND                | :                 |
| 41592                         |                               | HUONG AR TEST 210CT<br>ONLINE PAYMENT | 24-10-2024             |                        | In process          | Standard Order          | 337.824,00 VND                   | :                 |
| 41461                         |                               | HUONG AR TEST 210CT<br>ONLINE PAYMENT | 21-10-2024             | E-Commerce             | Completed           |                         | 337.824,00 VND                   | :                 |
| 39909                         |                               |                                       | 27-08-2024             | E-Commerce             | In process          |                         | 642.780,00 VND                   | :                 |
| 31787                         |                               | VN_QUOTE_TEST_POST_RA<br>PID          | 20-10-2023             | TS                     | In process          | Advance Payment         | 5.872.590,00 VND                 | ÷                 |
| 31785                         |                               | VN_ORDER_TEST_POST_RA<br>PID          | 20-10-2023             | TS                     | In process          | Standard Order          | 5.872.590,00 VND                 | :                 |
| 31784                         |                               | VN_ORDER_TEST_PRE_RAPI<br>D           | 20-10-2023             | TS                     | In process          | Standard Order          | 5.872.590,00 VND                 | ÷                 |
| 27111                         |                               | DUMMY SO TO TEST<br>STOPRUN           | 18-10-2022             | E-Commerce             | Completed           | Advance Payment         | 5.592.960,00 VND                 | :                 |
| 24006                         |                               | TEST ORDER - PE<br>STANDARD           | 08-04-2022             |                        | Completed           | Standard Order          | 0,00 VND                         | :                 |

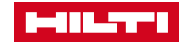

#### 🗸 Hoàn thành đơn hàng và cập nhật trạng thái đơn hàng tại đây

|                                                                                |                 |                    |            |                   | ANH HOL DEMO (10017208) 💄 | QUẢN LÝ DỤNG CỤ 🦸 | VI 🌐 | LIÊN HỆ 🏳 | GIÓ HÀNG 📈 | Tim kiếm | Q |
|--------------------------------------------------------------------------------|-----------------|--------------------|------------|-------------------|---------------------------|-------------------|------|-----------|------------|----------|---|
|                                                                                | SẢN PHẨM        | GIẢI PHÁP KỸ THUẬT | TỐI ƯU HÓA | HÔ TRỢ VÀ TẢI VỀ  | CÔNG TY                   |                   |      |           |            |          |   |
| Tinh năng mớit. Quản lý danh sách dụng cụ của bạn và yêu cầu sửa máy 🌖 Tại đây |                 |                    |            |                   |                           |                   |      |           |            |          |   |
| Trang chủ ∕ Đơn hàng<br>SỐ ĐƠN HÀNG H                                          | IILTI: 41621    |                    |            |                   |                           |                   |      |           |            |          |   |
| THÔNG TIN ĐƠN HÀNG                                                             | ĐẶT HÀNG        |                    |            |                   |                           |                   |      |           |            |          |   |
|                                                                                |                 |                    | (          | <b>)</b> 0        | O                         | -0                |      |           |            |          |   |
|                                                                                |                 |                    | Xac nnạr   | idom hang Đang xu | r ly Chơ giao năng        | Đa giao nang      |      |           |            |          |   |
| Thông tin đơn hà                                                               | ing             |                    |            |                   |                           |                   |      |           |            |          |   |
| Ngày đặt hàng<br>26-10-2024                                                    |                 |                    |            |                   |                           |                   |      |           |            |          |   |
| Tinh trạng tổng thể<br>In process                                              |                 |                    |            |                   |                           |                   |      |           |            |          |   |
| Đơn hàng<br>TESTING 2                                                          |                 |                    |            |                   |                           |                   |      |           |            |          |   |
| Người mua hàng<br>HOL DEMO                                                     |                 |                    |            |                   |                           |                   |      |           |            |          |   |
| <b>Số tiền trên hóa đơn</b><br>27.800.712,00 VND                               |                 |                    |            |                   |                           |                   |      |           |            |          |   |
| Thông tin giao h                                                               | àng             |                    |            |                   |                           |                   |      |           |            |          |   |
| Địa chỉ giao hàng<br>10018210<br>HOL DEMO ACCOUNT (D<br>street 1<br>street 2   | o not edit) tes | T SHIP TO 21 JUNE  |            |                   |                           |                   |      |           |            |          |   |

< TRỞ VỀ

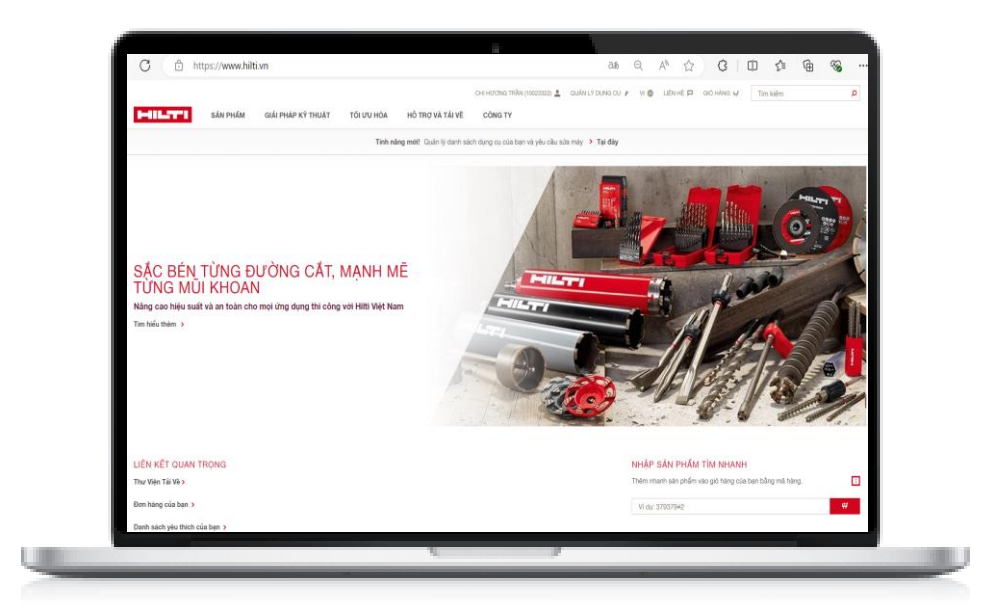

#### www.hilti.vn

#### ĐẶT HÀNG NGAY

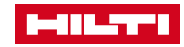

# TRÂN TRỌNG CẢM ƠN

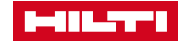